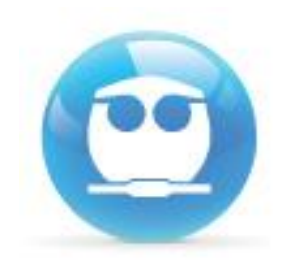

## "Guía de Acceso al examen Departamental de Química Orgánica I (1311)" Semestre 2016-2

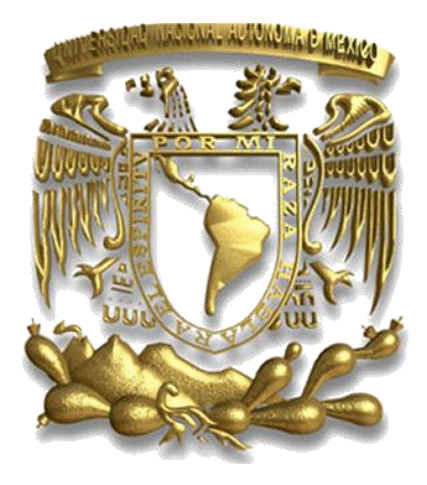

M. I. Fernando Morales Morales Departamento de Fisicoquímica

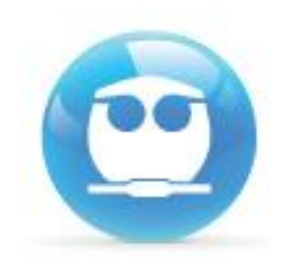

**RECOMENDACIÓN:** 

Lee con atención la siguiente guía antes de comenzar a resolver tu examen y asegúrate de contar con una conexión confiable de internet.

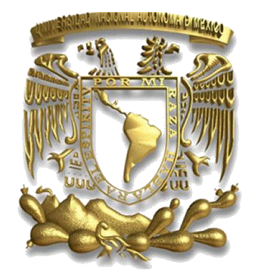

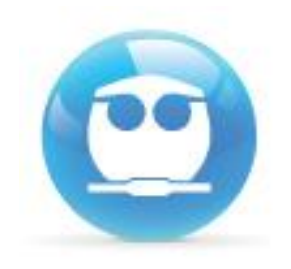

**INFORMACIÓN:** 

El examen se aplicará el sábado 07 de mayo en el horario de 10:00 a 12:00 horas y tendrá una duración de 40 min.

Lo podrás responder desde casa, por lo que necesitas una computadora e Internet. Asegúrate que tu conexión a internet sea confiable, comprueba que tu cuenta funcione a partir del viernes 06 de abril.

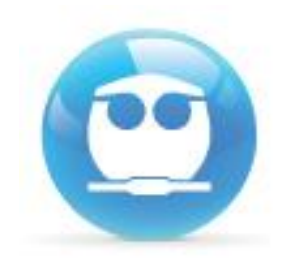

#### Ingresa a la siguiente dirección:

#### http://examenes.quimica.unam.mx

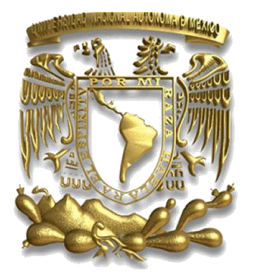

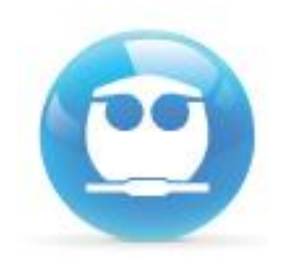

El NOMBRE DE USUARIO será tu número de cuenta. Ejemplo: 408287359 La CONTRASEÑA será otra vez tu número de cuenta y los caracteres \$Tf Ejemplo: 408287359\$Tf

#### Usuarios registrados

Entre aquí usando su nombredeusuario y contraseña (Las 'Cookies' deben estar habilitadas en su navegador) 😨

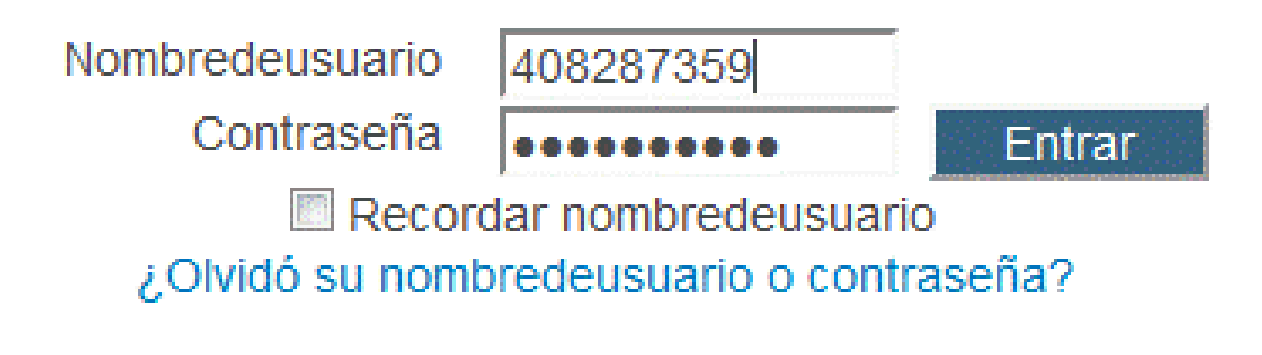

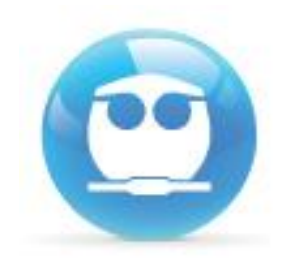

### Da un clic en "QUÍMICA ORGÁNICA I (1311)"

EQUILIBRIO Y CINÉTICA (1308)

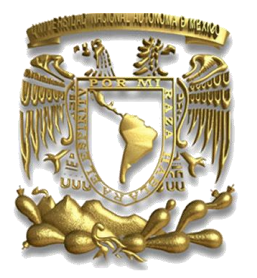

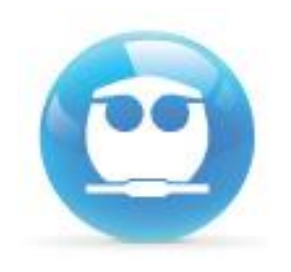

**Consideraciones**:

 Puedes acceder desde cualquier navegador (Internet Explorer, Firefox, Safari, etc) o Sistema Operativo (Windows, Linux, Mac OS).

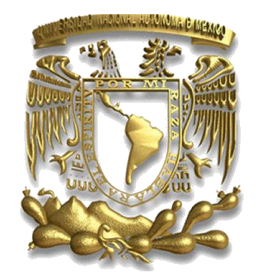

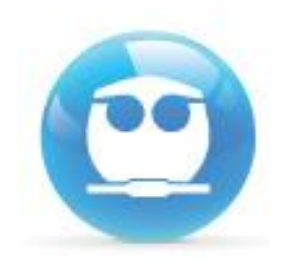

**Consideraciones**:

 Respeta el uso de mayúsculas, minúsculas y símbolos.

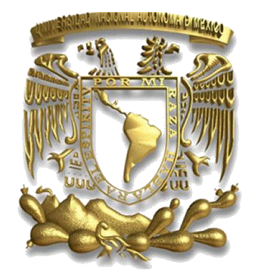

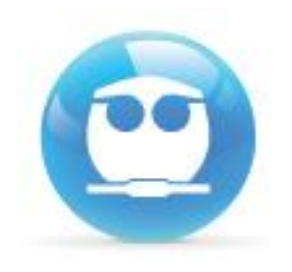

**Consideraciones**:

 Si realizaste tres intentos al momento de intentar acceder y no lo lograste, tendrás que cerrar y reiniciar tu navegador, ya que el sistema se bloquea por seguridad.

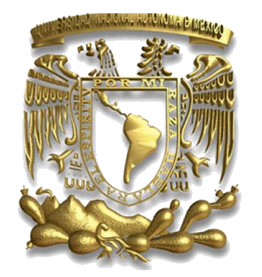

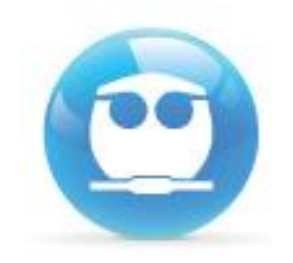

#### Una vez dentro de sistema selecciona EXAMEN DEPARTAMENTAL y da un clic.

Tópico 6

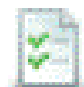

**EXAMEN DEPARTAMENTAL SEMESTRE 2016-2** 

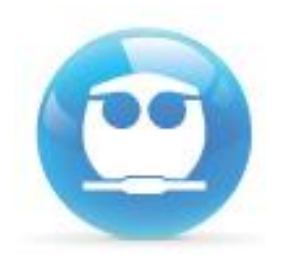

# Dentro de tu selección da un clic en el botón COMENZAR.

Intentos permitidos: 1

Este examen está abierto en XXXX

Este examen se cerrará el

Límite de tiempo: 1 hora 10 minutos

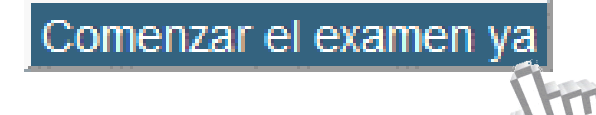

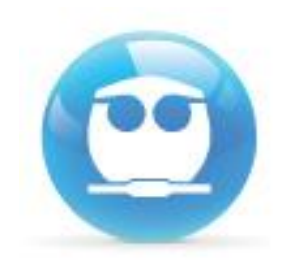

Iniciar intento

# Te aparecerá una confirmación, da clic en INICIAR INTENTO:

Confirmación

Este examen tiene un límite de tiempo y está restringido a 1 intentos. El acceso al examen será contado como un intento. ¿Desea continuar?

Cancelar

Advertencia!: una vez que hagas clic en INICIAR INTENTO empezara a correr tu tiempo para responder el examen Asegúrate de estar listo para responder el examen antes de dar clic.

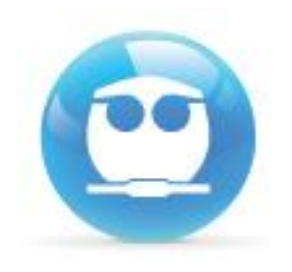

**Consideraciones**:

 Solo tendrás un intento, esto es, solo podrás realizar una vez el examen (te lo indicara el sistema antes de mostrarte las preguntas). ASEGURATE QUE TU CONEXIÓN A INTERNET FUNCIONE ADECUADAMENTE.

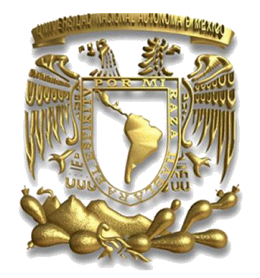

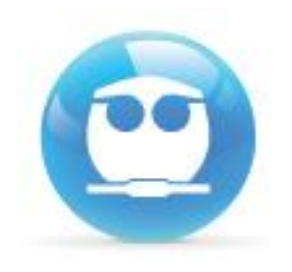

**Consideraciones:** 

 Tendrás un tiempo limite para responder el examen (Timer) el cual se mostrará en la parte superior izquierda de tu pantalla.

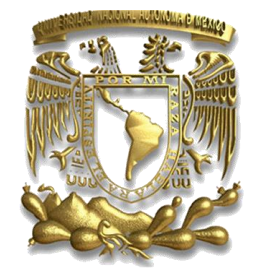

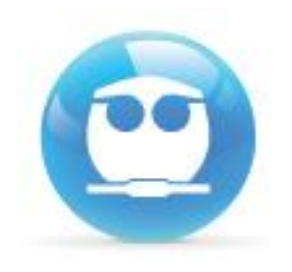

**Consideraciones:** 

 No podrás ir hacia atrás una vez hayas avanzado hacia la siguiente pregunta, por lo que asegúrate de haber respondido la pregunta antes de continuar con la siguiente.

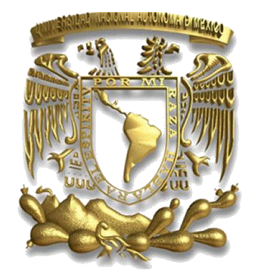

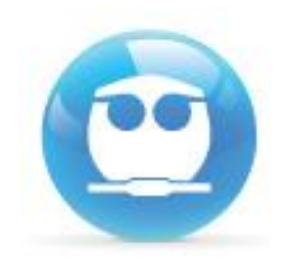

#### Una vez respondidas todas las preguntas da un clic en el botón SIGUIENTE.

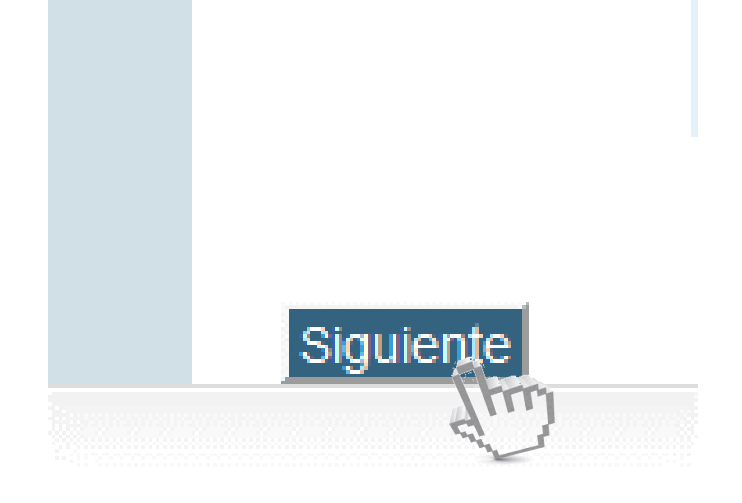

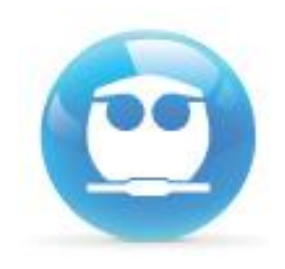

### El sistema te enviara un listado de las preguntas con y sin respuesta, si ya no vas a realizar cambios da un clic en ENVIAR TODO Y TERMINAR

Regresar al intento

Tiempo restante 1:06:27

Enviar todo y terminar

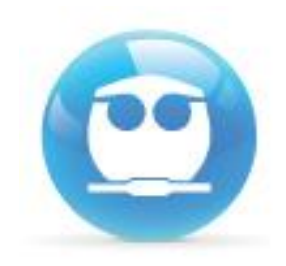

### Da clic en la confirmación ENVIAR TODO Y TERMINAR

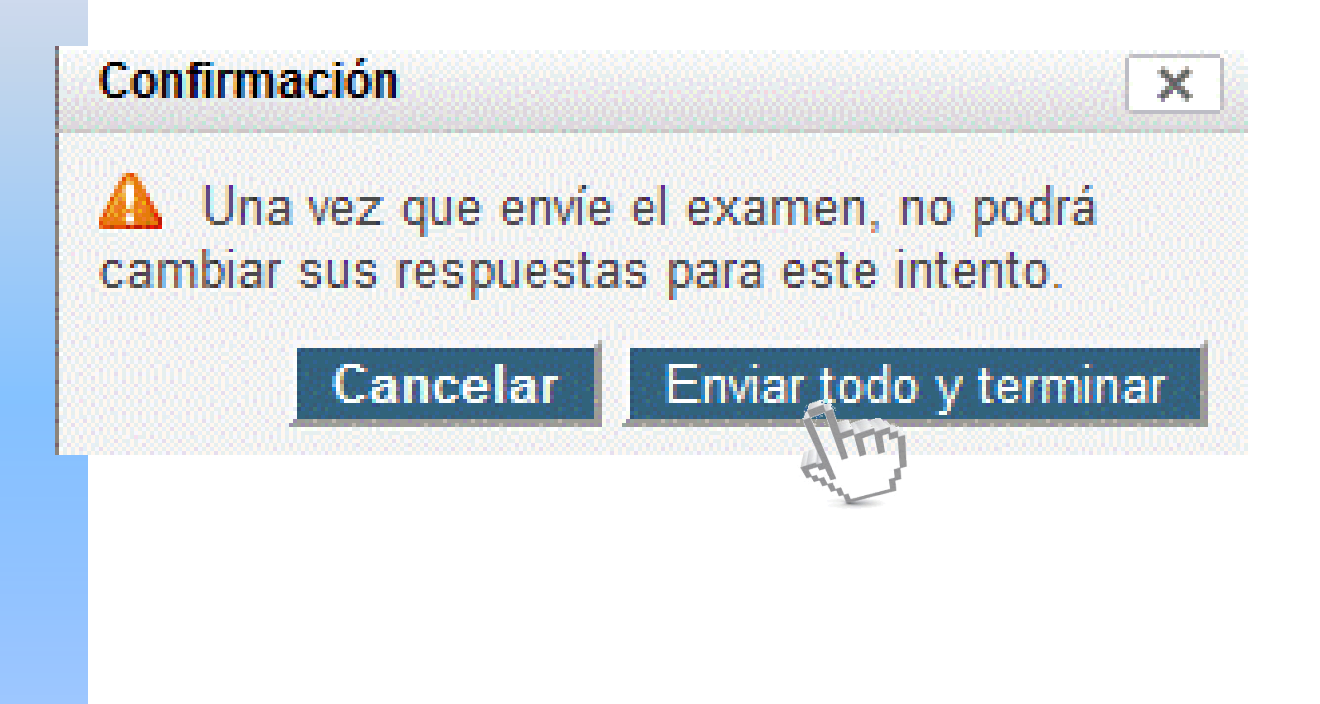

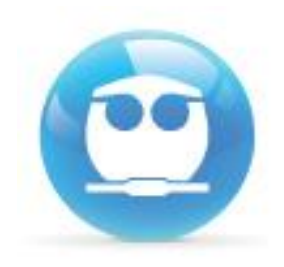

### Finalmente NO OLVIDES cerrar tu sesión. Da un clic en la liga SALIR que se ubica a un costado de tu nombre:

Usted se ha identificado como FERNANDO MORALES (Salir)

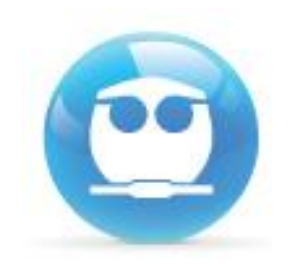

### Si no puedes ingresar envía un mail con tu nombre completo, número de cuenta y grupo de teoría a: examenesfq@hotmail.com